# 人民團體資訊網

# 線上報送開會通知

# 一、網頁搜尋新北市政府社會局 → 福利專區 → 人民團體 → 人民團體資訊網 (<u>https://social.ntpc.gov.tw/swjPublic/</u>)

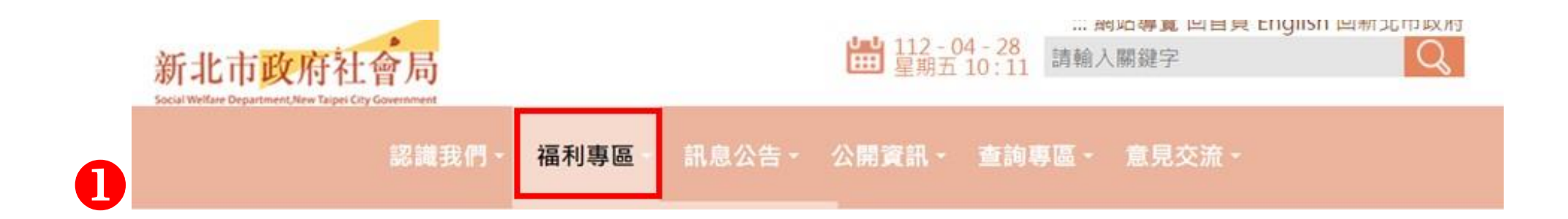

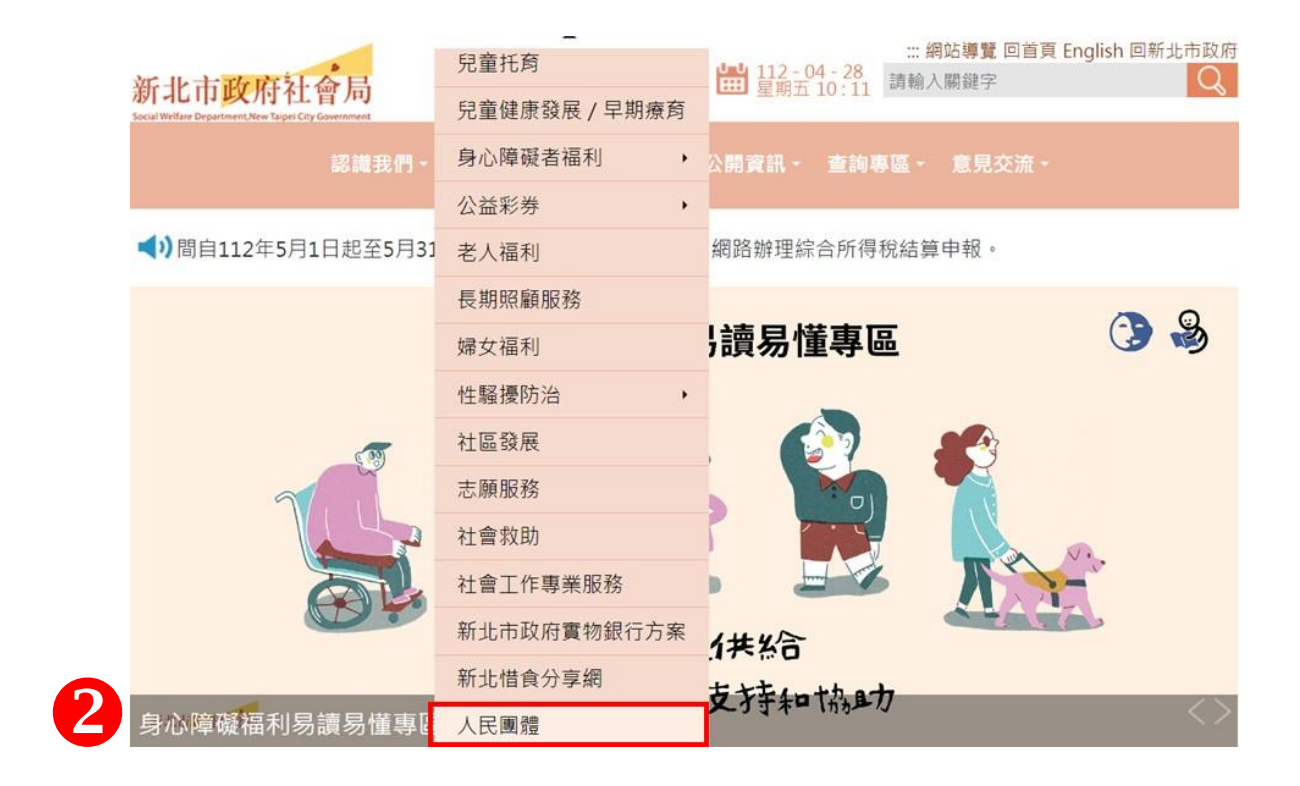

| 認識手                   | ≹們 - 福利專區 - | 訊息公告 - 公開        | 間資訊 · 查詢專區 | ■ - 意見交流 - |            |
|-----------------------|-------------|------------------|------------|------------|------------|
|                       |             |                  |            |            |            |
| :::目前位置 : 首頁 > 福利專區 > | 人民團體        |                  |            |            |            |
| ● ◆ 人民團體              |             |                  |            | 🗗 🖪 🕒 字)   | 級設定:「小「中」大 |
|                       |             |                  |            |            |            |
| 發佈日期<br>YYYY-MM-DD    |             | ☑ (起)~ YYYY-MM-D | D (迄)      |            |            |
| ♀ 關鍵字 請輸入關鍵字          |             |                  |            | 1          | E詢 重設      |
|                       |             | 標題               |            |            |            |
| 人民團體資訊綱               |             |                  |            |            |            |

## 二、點選會務申報

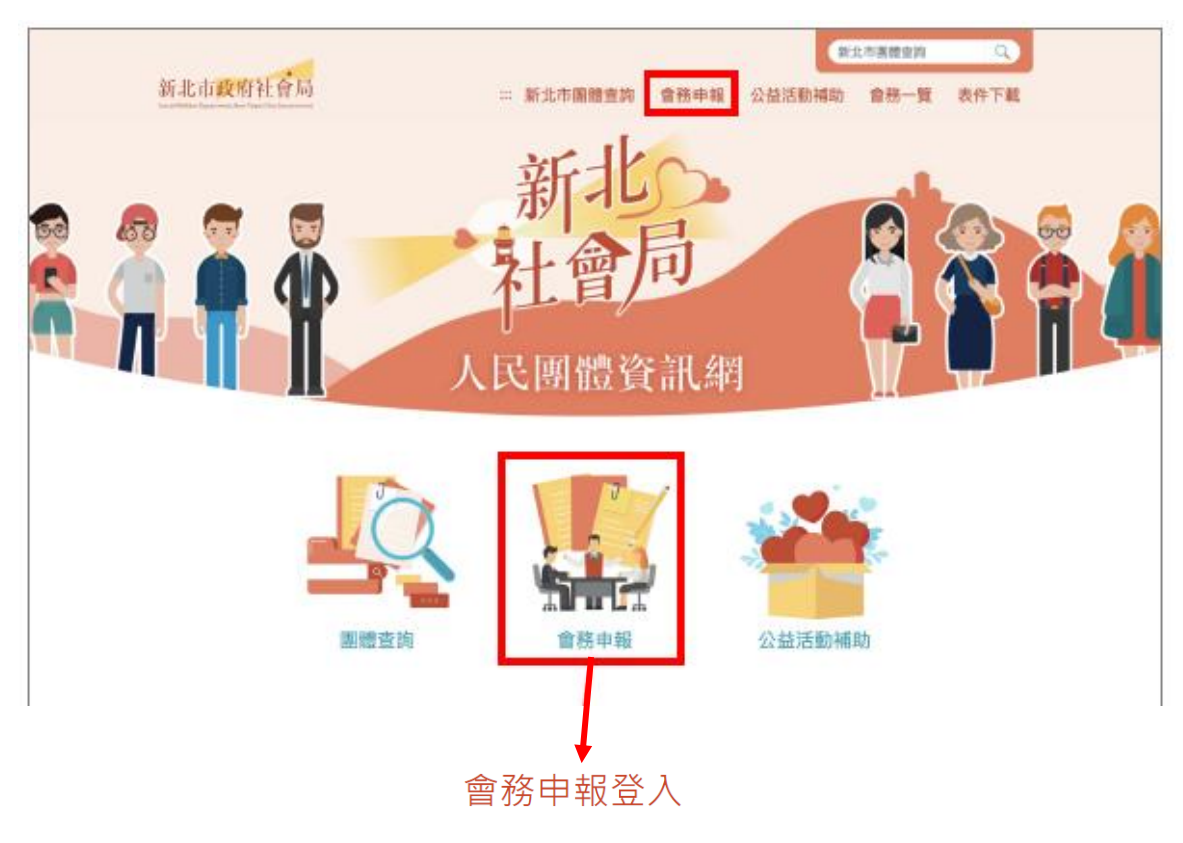

#### 輸入團體基本資料

| * 團體名稱  | 請輸入團體名稱之關鍵字  |    |  |  |  |  |  |
|---------|--------------|----|--|--|--|--|--|
|         | 請選擇您的團體    ◆ |    |  |  |  |  |  |
| * 立案證書號 | 第            | たん |  |  |  |  |  |
| * 驗證碼   | 請輸入驗 證碼      |    |  |  |  |  |  |
|         | /3296/       |    |  |  |  |  |  |
|         | 登入 清除        |    |  |  |  |  |  |

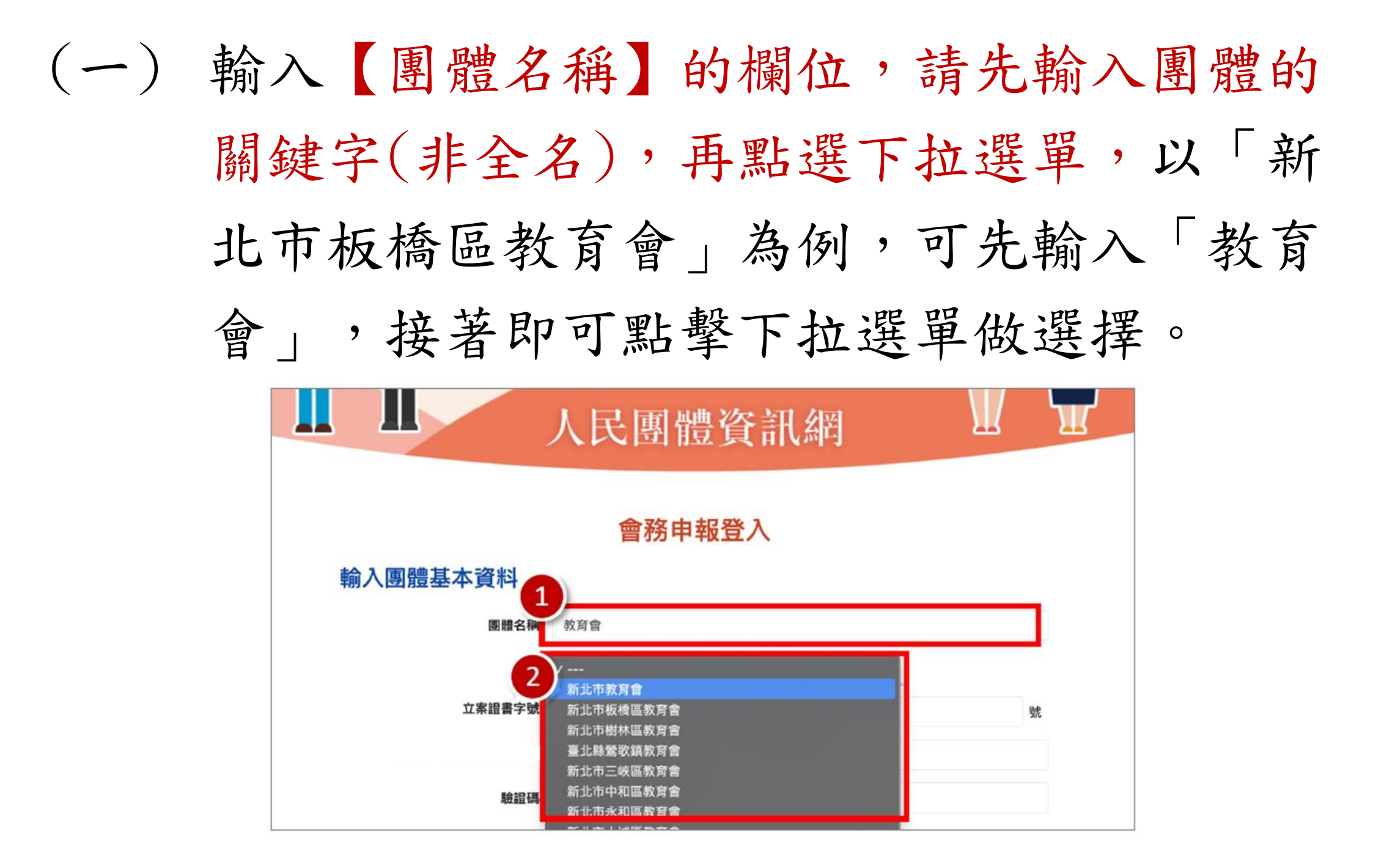

若選項過多難以辨識,可重新輸入較準確文 字,例如「板橋區教育會」,再點擊下拉選單 可發現選項變少了,如下圖:

## 會務申報登入

### 輸入團體基本資料

| 團體名稱     | 板橋區教育會         |    |
|----------|----------------|----|
|          | ✓<br>新北市板橋區教育會 |    |
| () 条約書子版 |                | 브라 |

## (二) 輸入剩餘所有欄位資料,最後點擊「登入」 按鈕。

## 會務申報登入

| $\mathbf{U}$ | * 團體名稱  | 請輸入團體名稱之關鍵字     |   |
|--------------|---------|-----------------|---|
|              |         | 請選擇您的團體       ◆ |   |
|              | * 立案證書號 | 第               | 號 |
|              | * 驗證碼   | 請輸入驗 證碼         |   |
|              |         | 3895/           |   |

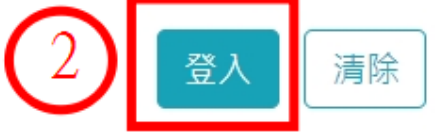

(三)成功登入後可見「會務總覽」頁面,包含
「團體資料」、「報送開會通知歷程」資料。

人民團體資訊網

#### 會務總覽

#### 團體資料

| 團體類別    | 社會團體                  | 團體名稱 | 1 1 1 1 1 1 1 1 1 1 1 1 1 1 1 1 1 1 1 |
|---------|-----------------------|------|---------------------------------------|
| 成立日期    | 年5月1日                 | 運作狀態 | 正常運作                                  |
| 行政區     | 板橋區                   | 聯絡電話 | No. Concerne                          |
| 會址      | 新北市板橋區                |      |                                       |
| 聯絡處     | 新北市板橋區                |      |                                       |
| 最新一屆理事長 | 李                     | 屆次   | 12                                    |
| 任期起訖    | 108/01/01 ~ 111/12/31 |      |                                       |

#### 報送開會通知歷程

重新整理 新增開會通知

#### 相關表單附件可至 https://reurl.cc/g2435L 下載

| # | 會議名稱       | 報送日期     | 狀態  | 審查意見   | 注意事項 |
|---|------------|----------|-----|--------|------|
| 1 | 第2屆第2次會員大會 | 111/2/17 | 草稿  | -      | 注意事項 |
| 2 | 第2屆第1次會員大會 | 111/1/31 | 審核中 | -      | 注意事項 |
| 3 | 第1屆第3次會員大會 | 110/12/1 | 已備查 | 審查意見內容 | 注意事項 |

# (四) 若需新增「開會通知」申報,請點擊「新增 開會通知」按鈕,並填寫對應表單內容。 人民團體資訊網

#### 會務總覽

#### 團體資料

| 團體類別    | 社會團體                  | 團體名稱 | 1.1.1.1.1.1.1.1 |
|---------|-----------------------|------|-----------------|
| 成立日期    | 年5月1日                 | 運作狀態 | 正常運作            |
| 行政區     | 板橋區                   | 聯絡電話 | in francisco    |
| 會址      | 新北市板橋區                |      |                 |
| 聯絡處     | 新北市板橋區                |      |                 |
| 最新一屆理事長 | 李                     | 屆次   | 12              |
| 任期起訖    | 108/01/01 ~ 111/12/31 |      |                 |

#### 報送開會通知歷程

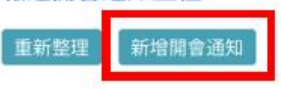

相關表單附件可至 https://reurl.cc/g2435L 下載

| # | 會議名稱       | 報送日期     | 狀態  | 審查意見   | 注意事項 |
|---|------------|----------|-----|--------|------|
| 1 | 第2屆第2次會員大會 | 111/2/17 | 草稿  | -      | 注意事項 |
| 2 | 第2屆第1次會員大會 | 111/1/31 | 審核中 | -      | 注意事項 |
| 3 | 第1屆第3次會員大會 | 110/12/1 | 已備查 | 審查意見內容 | 注意事項 |

(五) 填選相關資料,\*為必填。

### 新增會務資料

### 報送開會通知

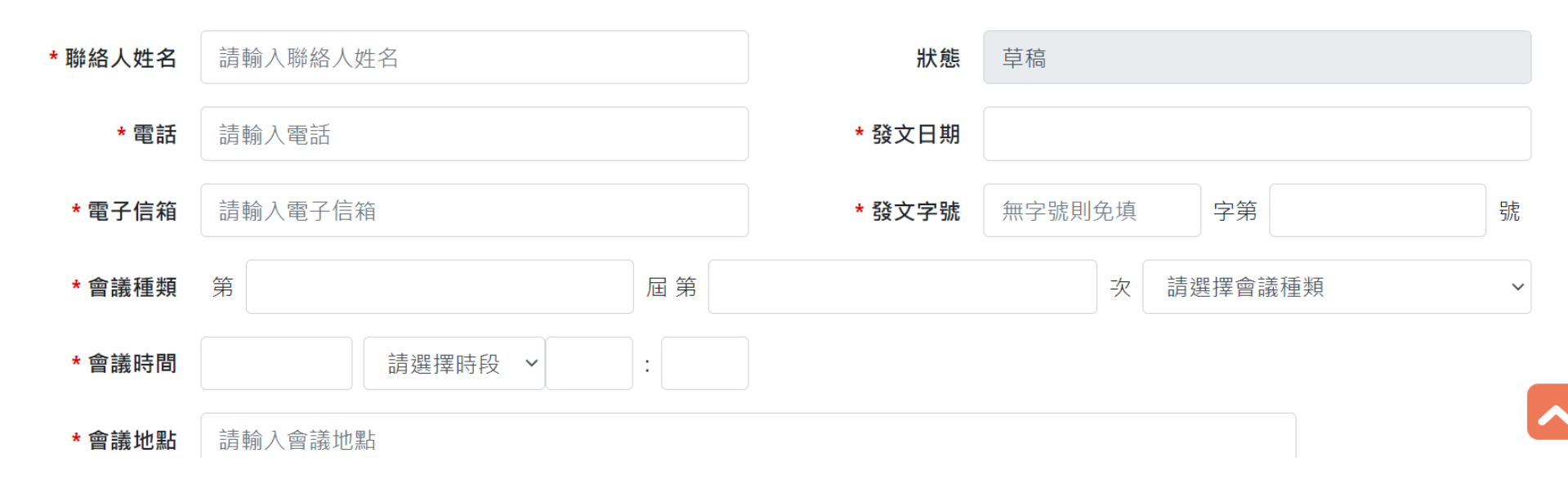

## Ps. 提醒發文字號勿以新北府社團字第號為發文字號

#### (六) 勾選會議議程事項,下方會自動列出議程。

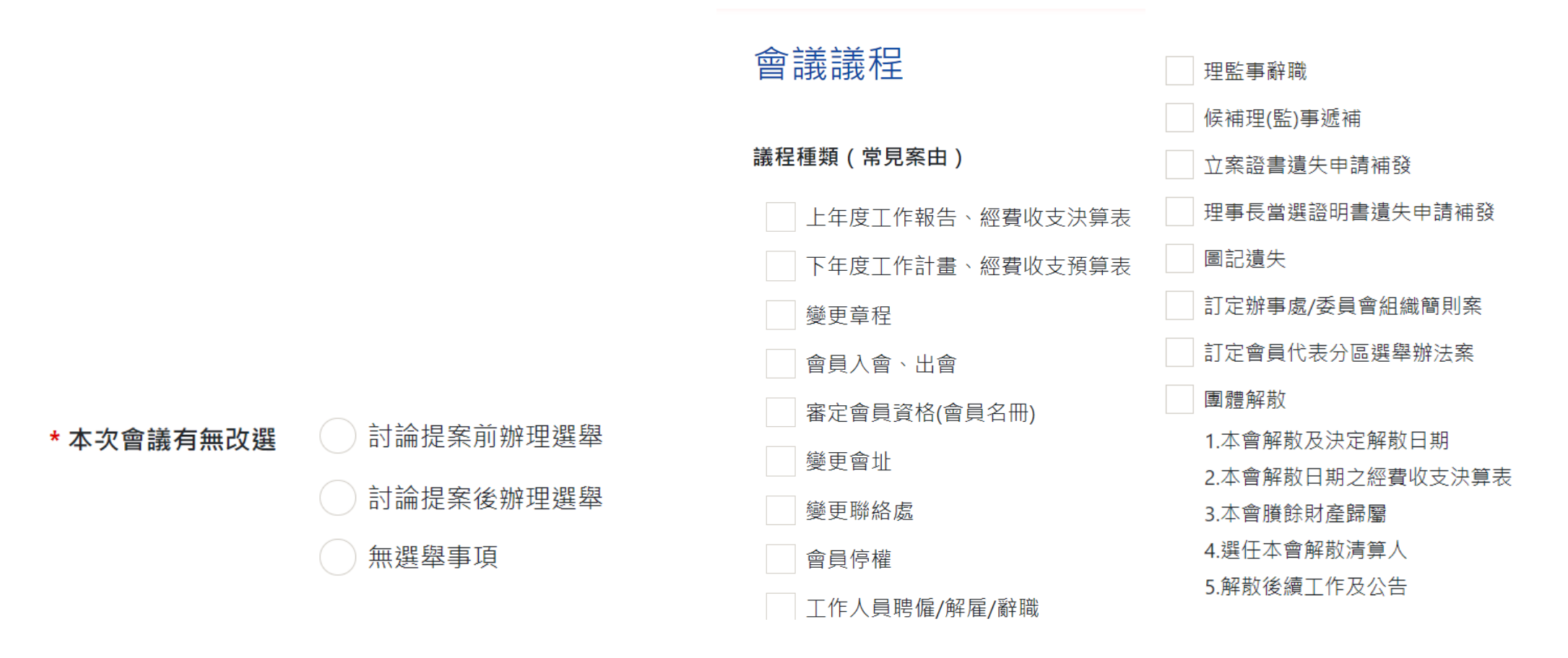

# (七)案由內容可修改,另可新增議程。(拖曳並 排列下面區塊,可調整議程的順序)

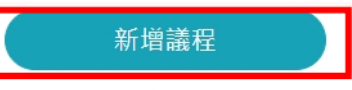

拖曳並排列下面區塊,可調整議程的順序

| 案由  | 通逝 <mark>〇〇〇年</mark> 度工作報告及經費收支決算表案 | ★ 刪除 |  |
|-----|-------------------------------------|------|--|
| 提案者 | 理事會                                 |      |  |
| 說明  | (自行繕寫)                              |      |  |
|     |                                     |      |  |
| 案由  | 通過〇〇〇年度工作計畫暨經費收支預算表案。               | ★ 刪除 |  |

| 损    | 之案者 | 理事會    |          |
|------|-----|--------|----------|
|      | 說明  | (自行繕寫) |          |
|      |     |        |          |
|      |     |        | 中國主盟附供工業 |
| 報送日期 |     |        | 伯開衣半凹件下載 |

 (八) 編輯完成後按「儲存」按鈕僅為暫存(可編 輯狀態),如確認資料無誤,即可點選「報
送開會通知」。

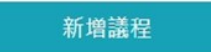

拖曳並排列下面區塊,可調整議程的順序

| 案由  | 通過〇〇〇年度工作報告及經費收支決算表案 |  |
|-----|----------------------|--|
| 提案者 | 理事會                  |  |
| 說明  | (自行繕寫)               |  |
|     |                      |  |

| 案由   | 通過000年度工作計畫暨經費收支預算表案。 ★ 刪除                                      | 余    |
|------|-----------------------------------------------------------------|------|
| 提案者  | 理事會                                                             |      |
| 說明   | (自行繕寫)                                                          |      |
| 報送日期 | 相關表單降                                                           | 附件下載 |
| 儲存   | 報送開會通知 副除 列印開會通知(ODT) 列印開會通知(DOCX) 列印會議議程(ODT) 列印會議議程(DOCX) 回上一 | 頁    |

# (九)點選「報送開會通知」會跳出開會須注意事項,請仔細閱讀後按「確定送出」,跳出「成功!」即為報送完成。

非第1次會員大會 或 會員代表大會

一、本局已成立「新北好團結LINE官方帳號」,請於會員大會週知所屬會員加入。可點選連結、掃描右側QRcode或於LINE官方帳號搜尋「新北好團結」加入,以掌握最新政策資 訊、會務觀念及防疫須知。

×

關閉

確定送出

二、依據督導各級人民團體實施辦法第4條規定,理事會應於召開會員大會15日前審定會員資格,造具名冊,載明姓名、聯絡電話及地址,併同理事會議紀錄陳報備查並提供會員 **回從深** 閱覽。

三、請將上年度工作報告、收支決算表及下年度工作計畫、收支預算表等案列入會員大會議程;會議之決議若有應報主管機關或目的事業主管機關核辦者,須檢附會議紀錄分別專案處理, 並將處理情形提報下次會議。

四、請於閉會後30日內,函報會員大會紀錄、上年度工作報告表及經費收支決算表、下年度工作計畫及經費收支預算表等資料備查。

五、上開所有表件或會務資料範本,請於會務一覽下載。

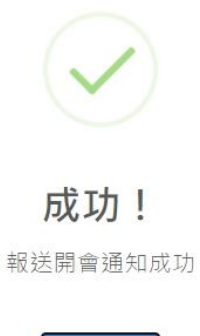

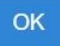

## (十) 另可下載開會通知及議程。

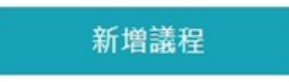

#### 拖曳並排列下面區塊,可調整議程的順序

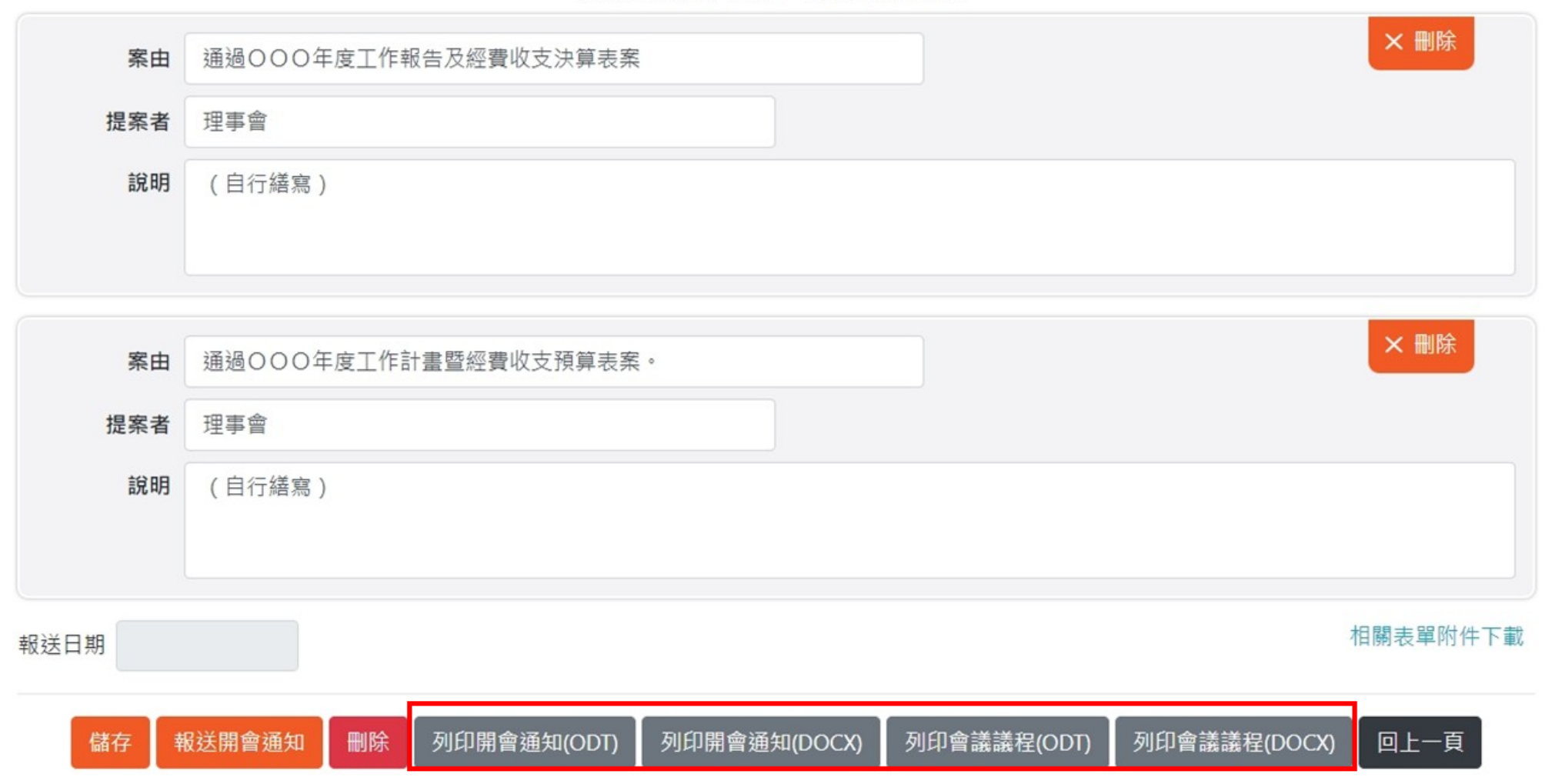

#### 新北市福和健康休閒協會開會通知單。

#### 新北市福和健康休閒協會會員大會。

#### 會議議程。

| 受文者→             | ą                    | 發文日期₽     | 112/04/280      | 一、會議時間:中華民國 112 年 04 月 28 日上午 10 時 00 分↓ |
|------------------|----------------------|-----------|-----------------|------------------------------------------|
|                  |                      |           |                 | 二、會議地點:新北市板橋區 00000000                   |
|                  |                      |           |                 | ゜ 三、推舉主席。↓                               |
| 副本收受者↔           | ته ر                 | 發文字號렏     | 000字第056號~      | 四、主席致詞。↓                                 |
|                  |                      |           |                 | 五、主管機關代表及來賓致詞。↓                          |
|                  |                      |           |                 | → 六、報告事項。 →                              |
| 開會事由∂            | 第5屆第2次會員大會↔          |           |                 | 七、討論提案:↓                                 |
|                  |                      |           |                 | 。 (一)案由:《 通過〇〇〇年度工作報告及經費收支決算表案》          |
| 盟会時間∂            | 112/04/28 ⊦ ፉ 10・00@ | 開食地點∂     | 新北市板橋區 00000000 | 提案者:(理事會。)                               |
| 1971 18 21 101 1 | 112/01/20 24   10:00 | 10 B 2000 |                 | 説明:→ (自行繕寫)→                             |
|                  |                      |           |                 |                                          |
| 聯絡人₽             | 000⊷                 | 聯絡電話∂     | 000+2           | (二)案由:→ 通過〇〇〇年度工作計畫暨經費收支預算表案。→           |
|                  |                      |           |                 | 提案者:理事會。                                 |
| 出席人員↩            | ą                    |           |                 | 。                                        |
|                  |                      |           |                 | → 決議:e e                                 |
|                  |                      |           |                 | , 八、臨時動議:(若無臨時動議,請寫「無」)+/                |
| 列磨人旨∂            |                      | ٥         |                 | (一)案由:通過 案。↩                             |
| 71/m / C Q *     | *                    |           |                 | 提案者:↓                                    |
|                  |                      |           |                 | <br><sup>↔</sup>                         |
| 備註∂              | 附議程↩                 |           |                 | 法議:                                      |
|                  |                      |           |                 |                                          |
|                  |                      |           |                 | e<br>小、毕命。                               |
| 理事長 簽章           |                      |           | : 簽章            |                                          |
|                  |                      |           |                 |                                          |

(十一)報送完成可點選回上一頁,檢視過往會務 申報資料,或編輯尚未送出之資料,請點 擊對應「會議名稱」按鈕。

| 案由       | 通過〇〇〇年度工作計畫暨經費收支        |                     | × 刪除          |                          |         |  |  |  |  |
|----------|-------------------------|---------------------|---------------|--------------------------|---------|--|--|--|--|
| 提案者      | 理事會                     |                     |               |                          |         |  |  |  |  |
| 說明       | (自行繕寫)                  |                     |               |                          |         |  |  |  |  |
| 服送日期     |                         |                     |               | 相關                       | 表單附件下載  |  |  |  |  |
| 儲存       | <b>發送開會通知 刪除</b> 列印開會通知 | ם(ODT) 列印開會通知(DOCX) | 列印會議議程(ODT)   | 列印會議議程(DOCX)             | 回上一頁    |  |  |  |  |
| 報送開會通知歷程 |                         |                     |               |                          |         |  |  |  |  |
| 重新整理     | 新增開會通知                  |                     | 1986 + 50 8/1 |                          |         |  |  |  |  |
| 6.0      |                         |                     | 相關表單附作        | 午可全 https://reurl.cc/g24 | 135L 下載 |  |  |  |  |

| # | 會議名稱       | 報送日期     | 狀態  | 審查意見   | 注意事項 |
|---|------------|----------|-----|--------|------|
| 1 | 第2屆第2次會員大會 | 111/2/17 | 草稿  | 123    | 注意事項 |
| 2 | 第2屆第1次會員大會 | 111/1/31 | 審核中 | -      | 注意事項 |
| 3 | 第1屆第3次會員大會 | 110/12/1 | 已備查 | 審查意見內容 | 注意事項 |